# Procédure de création de compte d'activité partielle

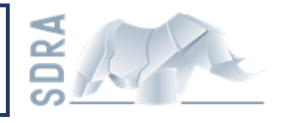

#### Mars 2020

### Création de votre compte en 4 étapes

Vous souhaitez pouvoir déclarer de l'activité partielle pour vos salariés ? Il faut pour cela créer un compte

Aujourd'hui, nous ne pouvons pas effectuer cette demande pour vous sans un mandat signé, ce qui demanderait un délai de traitement long.

Nous avons donc fait le choix de vous solliciter pour la 1ére phase de la demande d'indemnisation dont voici la procédure.

### Etape 1 : se connecter à : https://activitepartielle.emploi.gouv.fr/aparts/

| Rêpublique Française                                 |                                                                                                    |  |  |  |  |
|------------------------------------------------------|----------------------------------------------------------------------------------------------------|--|--|--|--|
|                                                      | Information de maintenance                                                                                                    |  |  |  |  |
|                                                      | Pour une utilisation optimale de l'application, nous vous invitons à utiliser le navigateur Mozilla Firefox. Cliquer sur créer mon espace                                                                                                    |  |  |  |  |
| BESOIN D'AIDE ?<br>U constacter les pagent scothages | MA PREMIÈRE CONNEXION         Pour accéder à vos services en ligne, vous devez d'abord créer un espace pour l'entreprise que vous représentez. Pour celar, munissez-vous au prelabble de votre SIRET avant de commencer la procedure.         CréER MON ESPACE         Vous êtes EXPERT-COMPTABLE et vous représentez un établissement ?         CONTRAT DE PRESTATION         Simulation de l'indemnisation de l'employeur en cas d'activité partielle         Extinct le montant rembouré par l'État au titre d'une période d'activité partielle des salarié |  |  |  |  |

## Etape 2 : remplir la fenêtre qui s'affiche

| Activité Partielle                                                                                                    |                                                                            |
|----------------------------------------------------------------------------------------------------|----------------------------------------------------------------------------|
| •<br>Veuillez indiquer votre numéro de Siret                                                                            |                                                                            |
| Veuillez saisir le numéro de Siret de l'établissement pour lequel vous demandez une création de compte : N° de Siret* : | Indiquez <b>Votre</b> n° SIRET                                             |
| Contrôle de sécurité :<br>Recopier le code ci-contre* :<br>7 3 m 9 2 4 4                                                | Recopiez les lettres et chiffres qui<br>s'affichent sur <b>VOTRE</b> écran |
| UllDER                                                                                                    | Cochez la case                                                             |
|                                                                                                    | Cliquez sur valider                                                        |

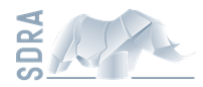

#### Etape 3 : remplir la nouvelle fenêtre qui s'affiche

#### ➔ Toutes les cases en jaunes sont à remplir. Attention à ne pas faire de fautes notamment dans votre mail

| Vos informations ont été renseignées, vous pouvez les modifier si besoin. |                     |                         |                   |                   |  |  |  |
|---------------------------------------------------------------------------|---------------------|-------------------------|-------------------|-------------------|--|--|--|
| formation établissement                                                   |                     |                         |                   |                   |  |  |  |
| énomination de l'établissement* :                                         |                     |                         | № de Siret :      | 35369294000037    |  |  |  |
| uméro de voie :                                                           | Extention de voie : | <b>v</b>                | Type de voie :    | •                 |  |  |  |
| ellé de la voie* :                                                        |                     |                         |                   |                   |  |  |  |
| mplément d'adresse :                                                      |                     |                         |                   |                   |  |  |  |
| de postal* :                                                              | Ville* : veuillez   | saisir un code postal 🔻 | Téléphone fixe* : |                   |  |  |  |
| urriel établissement* :                                                   |                     |                         | Fax :             |                   |  |  |  |
| nfirmer courriel établissement* :                                         |                     |                         |                   |                   |  |  |  |
| impte utilisateur à créer                                                 |                     |                         |                   |                   |  |  |  |
| m*:                                                                       | Prénom* :           |                         | Téléphone* :      |                   |  |  |  |
| urriel*:                                                                  |                     |                         |                   |                   |  |  |  |
| nfirmer courriel* :                                                       |                     |                         |                   |                   |  |  |  |
| estion secrète* :                                                         |                     |                         |                   |                   |  |  |  |
| ponse*:                                                                   |                     |                         |                   |                   |  |  |  |
|                                                                           |                     |                         |                   |                   |  |  |  |
| ENVOYER                                                                   |                     |                         |                   | ANNULE            |  |  |  |
| Etanes 4 · Attendre                                                       | la récention des    | mails de conf           | irmation e        | t nous les        |  |  |  |
|                                                                           | ia ieveptivii 463 i |                         |                   | <u> 11043 163</u> |  |  |  |

- → Dans les 48h environ vous recevrez 2 mails de confirmation, l'un indiquant votre identifiant et l'un indiquant votre mot de passe.
- → Vous pouvez nous transférer ces 2 mails ou simplement nous écrire votre identifiant et mot de passe.

Merci pour votre contribution.

L'équipe SDRA

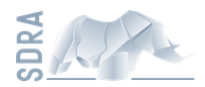